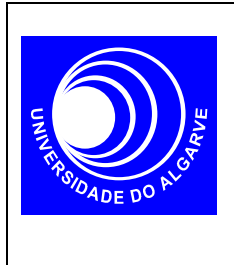

# Electrónica I

Mestrado Integrado em Eng. Electrónica e Telecomunicações

#### **Transístores MOSFET I**

## **Curvas Características**

### INTRODUÇÃO

Neste trabalho pretende-se usar o SPICE para traçar as curvas características de um MOSFET do tipo n (NMOS) com  $W=L=20\mu m$ .

Na zona linear

 a)ID versus VGS para 0<VGS<5V e VDS=0.1V ; VGS em incrementos de 0.1V</li>
 b)ID versus VDS para -0.1V<VDS<+0.1V e VGS=1, 2, 3, 4, 5V ; VDS em incrementos de 0.01V</li>

2. Na zona de saturação

a)ID versus VGS para 0<VGS<5V e VDS=5V ; VGS em incrementos de 0.1V b)ID versus VDS para 0<VDS<5V e VGS=0,1, 2, 3, 4, 5V; VDS em incrementos de 0.1V

# REALIZAÇÃO

Como exemplo, apresentam-se agora os passos a seguir para realizar as alineas 1a) e 1b). O procedimento é identico para as alineas 2a) e 2b).

1. Assumindo que o circuito a realizar tem o seguinte diagrama esquemático com os nódos indicados na figura (a linha de referencia é sempre o nódo 0),

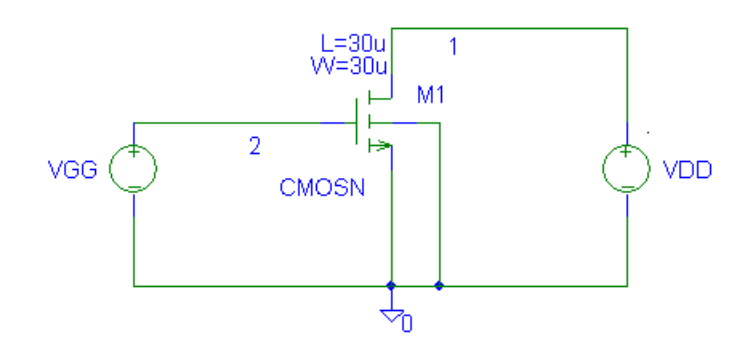

construa a *netlist* do circuito. Utilize o transistor CMOSN da livraria WCN20.

2. Realizada a *netlist*, é agora necessário configurar a analise no menu Analysis > Setup ...

| Analysis Setup |                        |         |                   |       |  |  |
|----------------|------------------------|---------|-------------------|-------|--|--|
| Enabled        |                        | Enabled |                   |       |  |  |
|                | AC Sweep               |         | Options           | Close |  |  |
|                | Load Bias Point        |         | Parametric        |       |  |  |
|                | Save Bias Point        |         | Sensitivity       |       |  |  |
|                | DC Sweep               |         | Temperature       |       |  |  |
|                | Monte Carlo/Worst Case |         | Transfer Function |       |  |  |
|                | Bias Point Detail      |         | Transient         |       |  |  |
|                | Digital Setup          |         |                   |       |  |  |
|                |                        |         |                   |       |  |  |

Clique em DC Sweep...

| DC Sweep           |              | ×      |
|--------------------|--------------|--------|
| Swept Var. Type    | Name:        | VGG    |
| Voltage Source     |              |        |
| C Temperature      | Model Type:  |        |
| C Current Source   | Model Nome:  |        |
| O Model Parameter  | Mouername.   | I      |
| C Global Parameter | Param. Name: |        |
| Sweep Type         | Start Value: | 0      |
| • Linear           | End Value:   | 5      |
| O Uctave           | End Value.   |        |
| C Decade           | Increment:   | 10.1   |
| C Value List       | Values:      |        |
| Nested Sweep       | ОК           | Cancel |

3. Active o simulador (Analysis> Simulate...):

Depois de alguns avisos (warnings) mas nunca erros, a simulação está completa.

O processador gráfico PROBE deve abrir automaticamente. Senão, também pode abrir manualmente no menu Analysis->Run Probe... Este programa é uma espécie de osciloscópio em software...

Para ver o resultado da simulação faça Trace->Add...ID(M1) porque é isso que quer ver, a corrente no dreno do transistor M1 em função de VGS, não é?

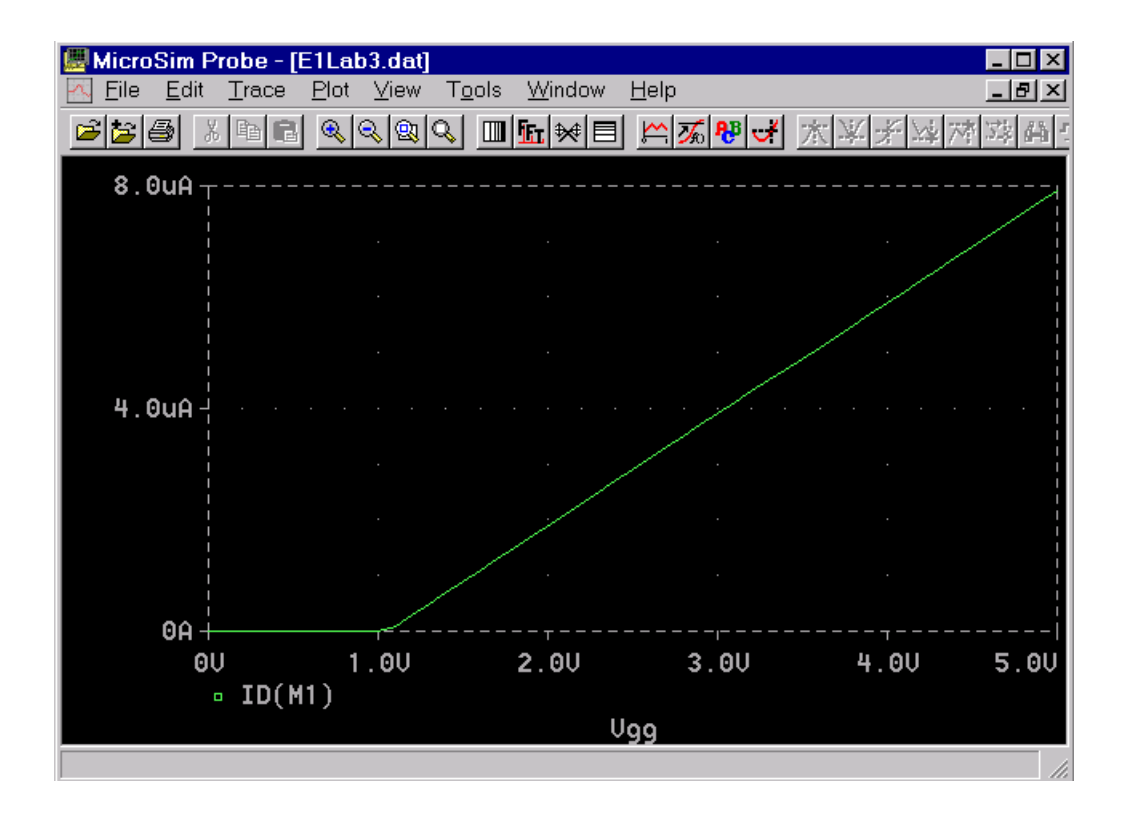

O resultado da simulação é o que esperava? Os valores simulados coincidem com os valores teóricos?

Obviamente pode ver com este programa quaisquer corrente ou tensão em todos os nodos (pontos) do circuito. Experimente à vontade...

4. Para o segundo varrimento, ID versus VDS, a *netlist* é apenas ligeiramente diferente:

| DC Sweep           |                 | ×        |
|--------------------|-----------------|----------|
| Swept Var. Type    |                 | VDD      |
| Voltage Source     | Name:           |          |
| C Temperature      | bd a dal Tropas |          |
| C Current Source   | моден туре:     | <u> </u> |
| C Model Parameter  | Model Name:     | 1        |
| C Global Parameter | Param. Name:    |          |
|                    |                 |          |
| Sweep Type         | Start Value:    | -0.1     |
| Einear             |                 |          |
| C Octave           | End Value:      | +0.1     |
| C Decade           | Increment:      | 0.01     |
| C Value List       | Values:         |          |
| Nested Sweep       | OK              | Cancel   |

#### GUIA DO LABORATÓRIO DE ELECTRÓNICA I — Transistores MOSFET I

| DC Nested Sweep                                                             |                                                     | ×           |  |  |  |
|-----------------------------------------------------------------------------|-----------------------------------------------------|-------------|--|--|--|
| Swept Var. Type<br>Voltage Source                                           | Name:                                               | VGG         |  |  |  |
| C Temperature<br>C Current Source<br>C Model Paramete<br>C Global Parameter | Model Type:<br>Model Name:<br>Param. Name:          |             |  |  |  |
| Sweep Type<br>© Linear<br>© Octave<br>© Decad<br>© Value List               | Start Value:<br>End Value:<br>Increment:<br>∀alues: | 1<br>5<br>1 |  |  |  |
| Main Sweep<br>OK Cancel                                                     |                                                     |             |  |  |  |

Nota que agora estamos a fazer um **duplo** varrimento: para cada valor de VGG, 1V,2V, ...,5V fazemos um varrimento de VDD. O resultado é um conjunto de curvas:

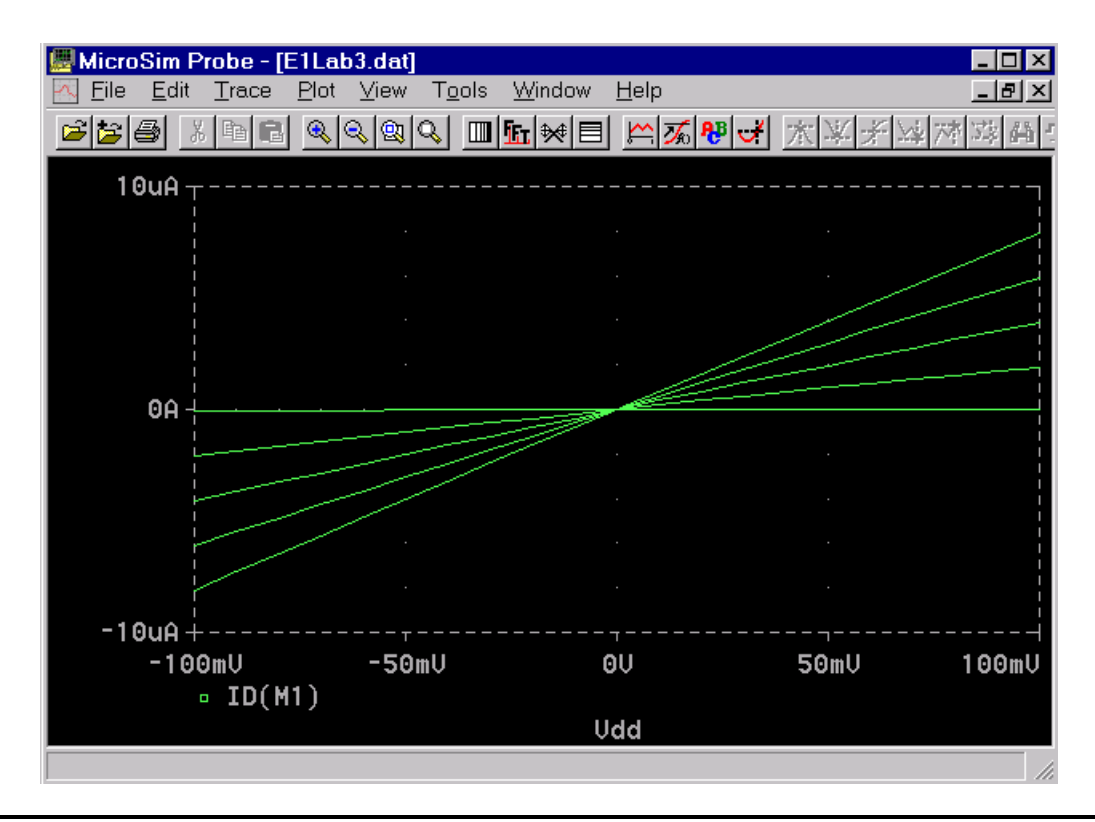

É isto que esperava? Como é que se está a comportar o transistor? Faz sentido chamar-se a esta região de funcionamento zona linear?

6. Repete as simulações agora na zona de saturação (alineas 2a e 2b)